# ① 詳細資料 送付方法

## \*dropbox をインストール済みの方は、必ずログアウトしてからご利用お願いします。②資料参照 (ログインしていると名前とメールアドレスが記入できません。

### ログアウトしても URL をクリックすると、dropbox ログイン画面が表示されますが、 業ボタンを押して終了してから、再度 URL をクリックしてください)

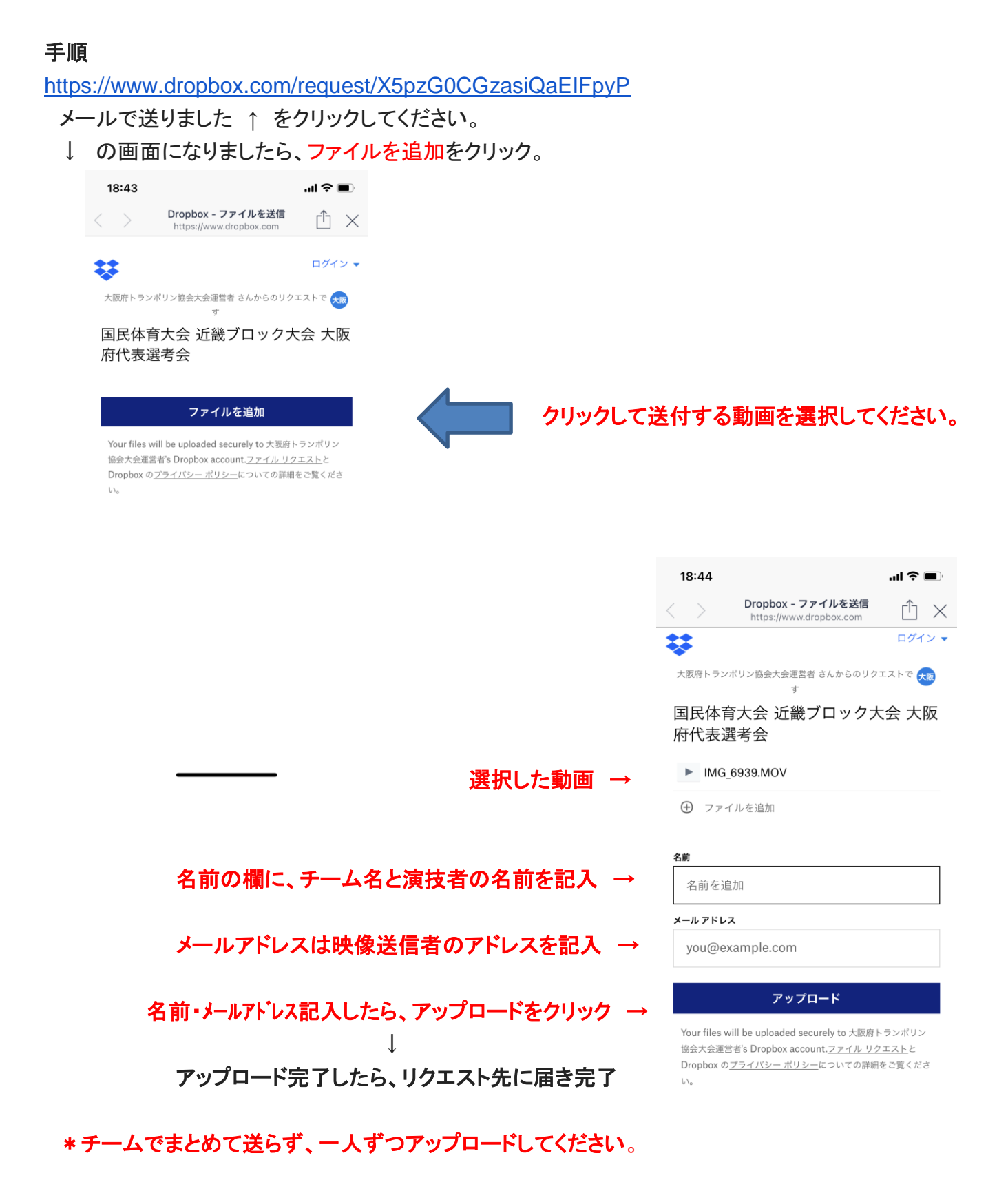

#### \*ログアウト方法 (dropbox インストール済みの方)

#### URLをクリックし↓画面の場合、ログイン状態です。

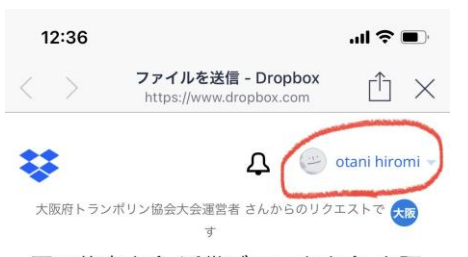

国民体育大会 近畿ブロック大会 大阪 府代表選考会

#### ファイルを追加

Your files will be uploaded securely to 大阪府トランポリン 協会大会運営者's Dropbox account.ファイル リクエストと Dropbox の<u>プライバシー ポリシー</u>についての詳細をご覧くださ い。  ← 自分のアカウント名の場合はログイン状態なので アカウントをクリックしログアウトしてください。
\* ログアウトして URL をクリックすると、 dropbox ログイン画面が表示されますが、
業ボタンを押して終了してから、 再度 URL をクリックしてください)

ログイン表示の画面になれば、ファイル追加し
↓ 進んでください。

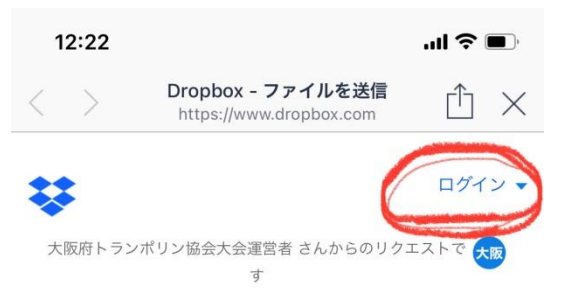

国民体育大会 近畿ブロック大会 大阪 府代表選考会

#### ファイルを追加

Your files will be uploaded securely to 大阪府トランポリン 協会大会運営者's Dropbox account.ファイル リクエスト と Dropbox の<u>プライバシー ポリシー</u>についての詳細をご覧くださ い。